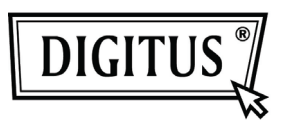

# WHITE WEASEL<sup>™</sup> MOBILITY 3G | 4G | LTE ACCESSPOINT & ROUTER

Snelle installatiegids

### Hardware installatie

### A. Hardwareconfiguratie

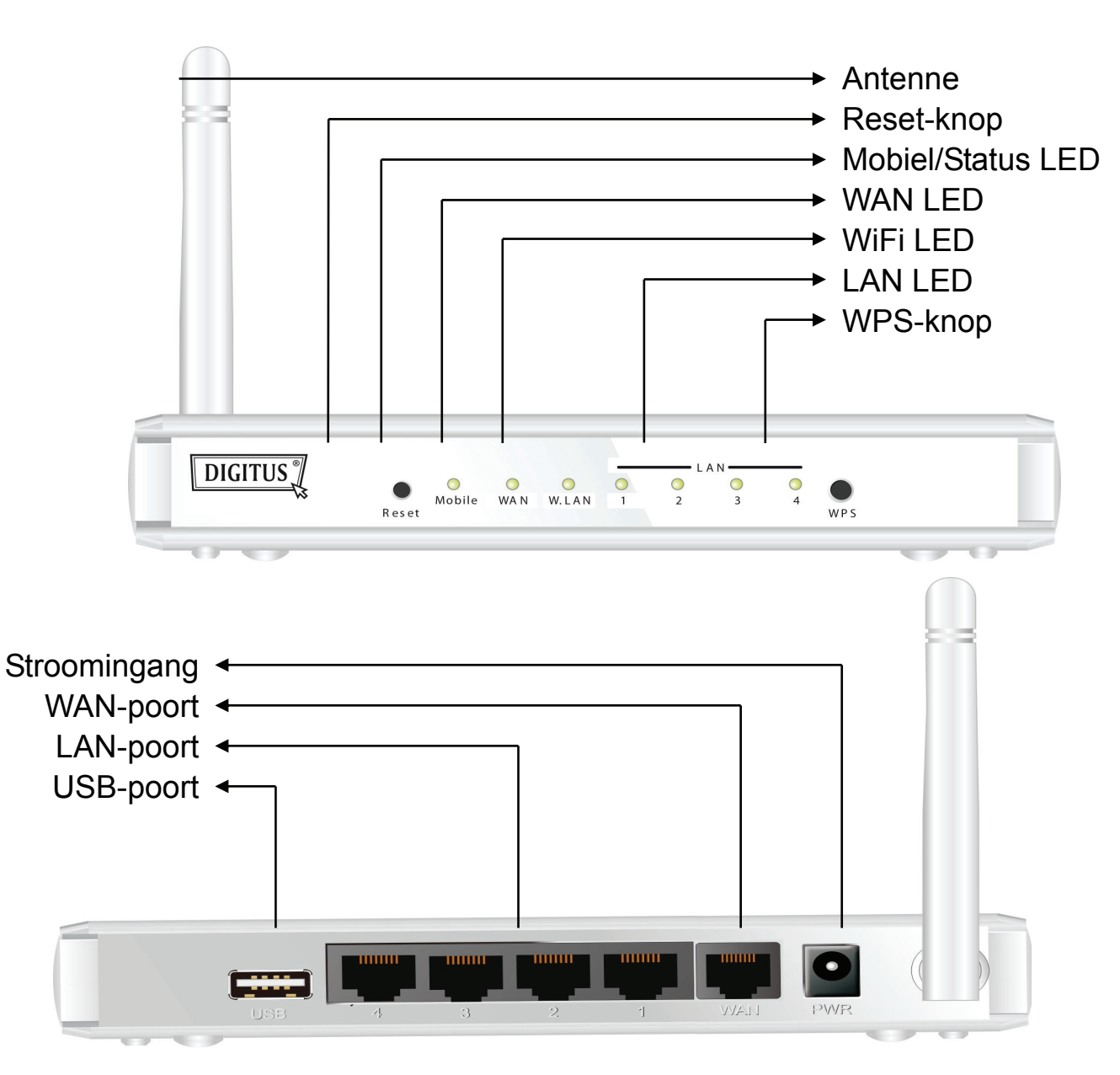

### B. Installatiestappen

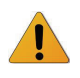

**Opmerking:** *NIET* de router onder stroom zetten voordat u de onderstaande installatiestappen hebt uitgevoerd.

#### Stap 1

Steek een USB-modem in de USB-poort.

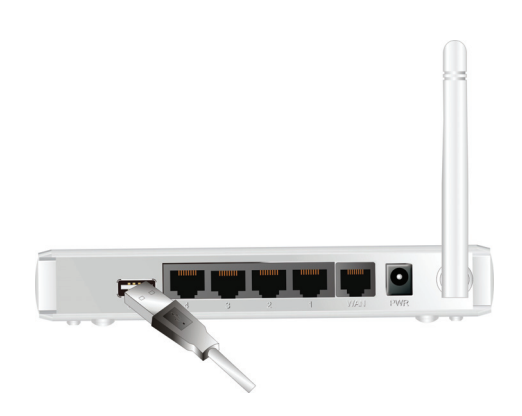

#### Stap 2

Steek de RJ45 kabel in de LAN-poort op de achterkant van de router. Steek daarna het andere uiteinde in de computer.

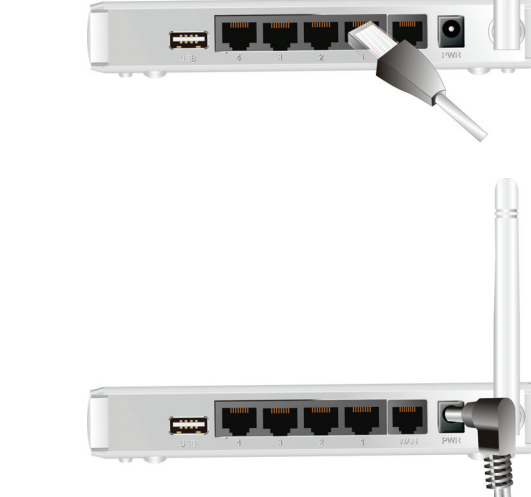

#### Stap 3

Steek de stekker in de receptor op de achterkant van de router. Steek het andere uiteinde in een stopcontact of stekkerdoos.

## Aan de slag met het eenvoudige installatie hulpprogramma

U heeft twee manieren om de WiFi-Combo Router snel en eenvoudig in te stellen. De eerste mogelijkheid is door het uitvoeren van de bijgeleverde Windows Easy Setup Utility op uw PC, en de andere mogelijkheid is door de webpagina's en configuratie van het apparaat te surfen.

### Eenvoudige installatie door middel van het Windows hulpprogramma

#### Stap 1

Installeer de Easy Setup Utility in de bijgeleverde cd-rom en volg de stappen om het apparaat te configureren.

#### Stap 2

Selecteer taal klik daarna op "Next" om verder te gaan.

| 1  | Welcome to the Easy Setup for WiFi<br>Combo Router<br>This wizard will guide you to simply and quickly<br>configure the WiFi Combo Router. |  |  |  |
|----|----------------------------------------------------------------------------------------------------|--|--|--|
| 3_ | Select Language:<br>English<br>< Back Next > Cancel                                                                                        |  |  |  |

#### Stap 3

Klik vervolgens op "Wizard" om verder te gaan.

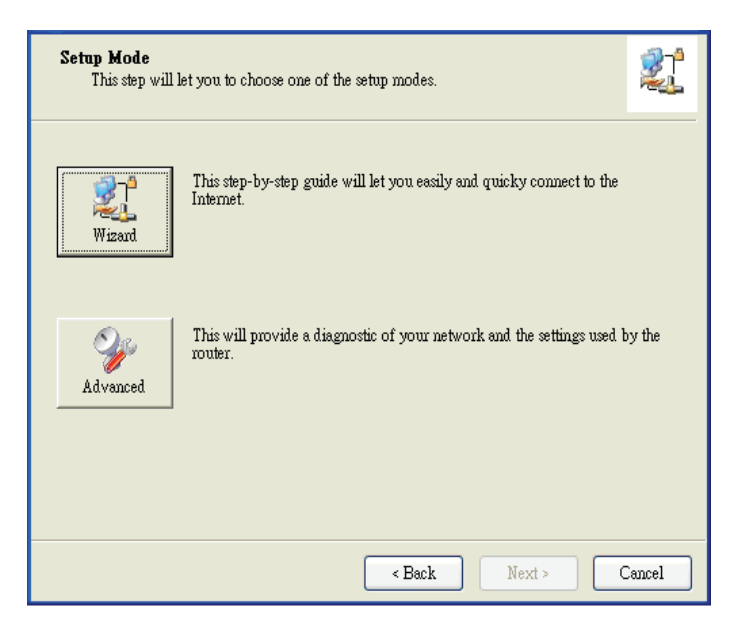

#### Stap 4

Klik op "Next" om verder te gaan.

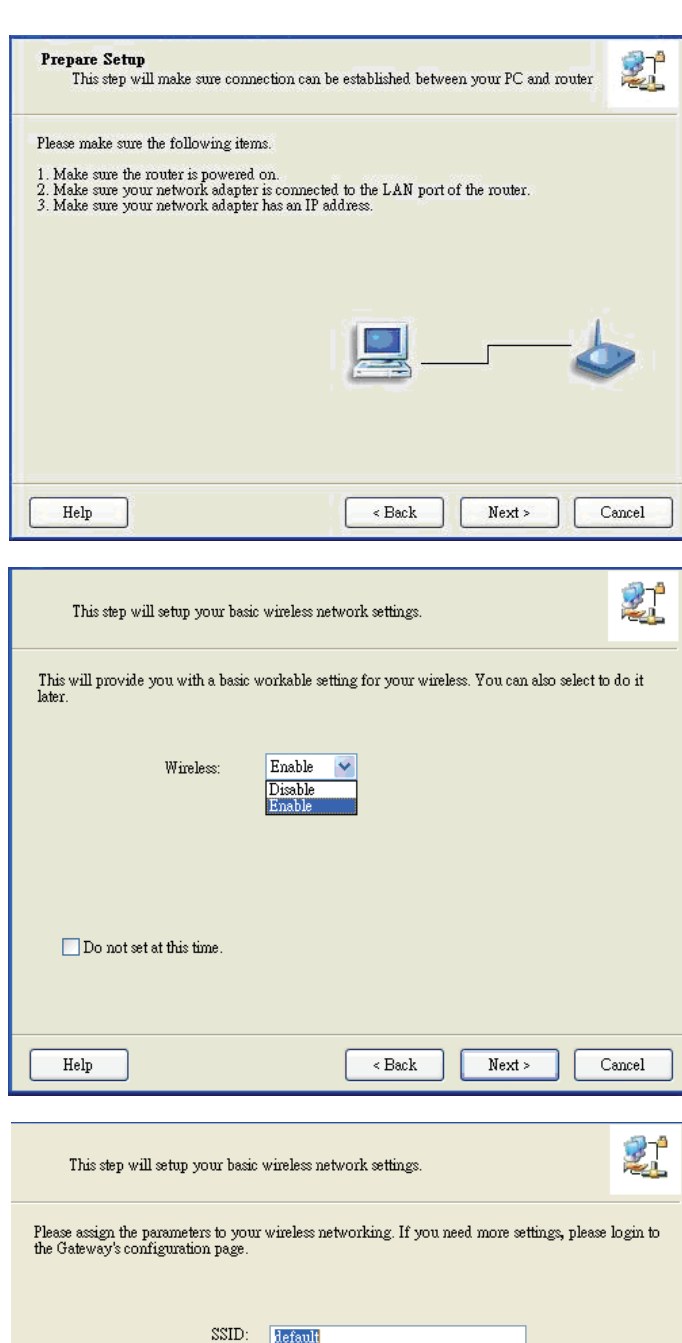

Stap 5

Stap 6

Ga naar de opties SSID, Kanaal en Beveiligen, en klik vervolgens op "Next" om verder te gaan.

Selecteer Draadloos inschakelen, en klik

vervolgens op "Next" om verder te gaan.

| Please assign the parameters to your wireless networking. If you need more settings, please login to the Gateway's configuration page. |                      |  |  |  |
|----------------------------------------------------------------------------------------------------|----------------------|--|--|--|
| SSID:                                                                                                    | default              |  |  |  |
| Channel:                                                                                                    | 11 🗸                 |  |  |  |
| Security:                                                                                                    | WEP                  |  |  |  |
| Кеу:                                                                                                    | ****                 |  |  |  |
|                                                                                                    |                      |  |  |  |
|                                                                                                    |                      |  |  |  |
|                                                                                                    |                      |  |  |  |
|                                                                                                    |                      |  |  |  |
|                                                                                                    |                      |  |  |  |
| Help                                                                                                    | < Back Next > Cancel |  |  |  |

#### Stap 7

Stap 8

Klik op "Let me select WAN service by myself" om een WAN-dienst handmatig te selecteren.

Selecteer de 3G-dienst door te klikken op het

3G-icoontje om verder te gaan.

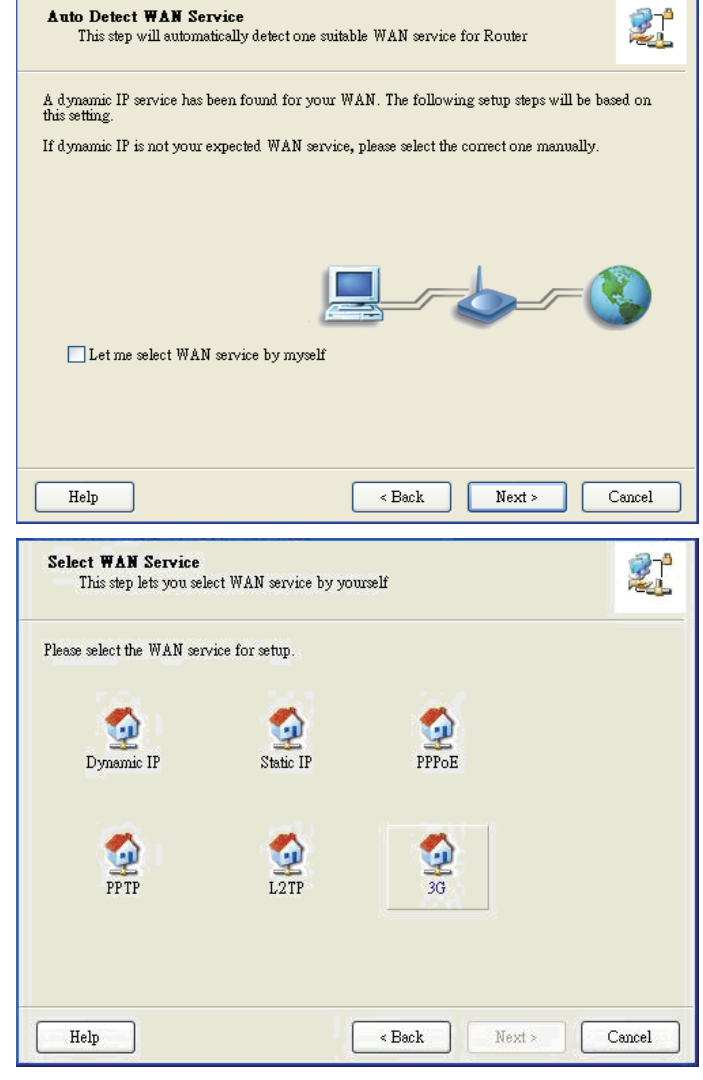

#### Stap 9-1

Selecteer "Auto-Detection" en het hulpprogramma zal proberen de instellingen van de benodigde 3G-dienst te detecteren en automatisch te configureren. Klik op "Next" om verder te gaan.

| WAN<br>3 | f <b>Setting</b><br>G Service         |            |          |            | 21     |
|----------|---------------------------------------|------------|----------|------------|--------|
| Please   | input the WAN service ini             | formation. |          |            |        |
|          | • Dial-Up profile<br>• Auto-Detection |            | 🔿 Manual |            |        |
|          | PIN Code:                             |            |          | (Optional) |        |
|          | APN:                                  |            |          | (Optional) |        |
|          | Dialed Number:                        |            |          |            |        |
|          | Username:                             |            |          |            |        |
|          | Password:                             |            |          |            |        |
|          |                                       |            |          |            |        |
| He       | lp                                    |            | < Back   | Next >     | Cancel |

#### Stap 9-2

Of u kunt "Handmatig" kiezen en handmatig de vereiste 3G-dienstinstellingen van uw ISP in te vullen.

Klik op "Next" om verder te gaan.

| WAN Setting<br>3G Service           |               |        |                          | 21     |
|-------------------------------------|---------------|--------|--------------------------|--------|
| Please input the WAN service info   | ormation.     |        |                          |        |
| Dial-Up profile<br>Auto-Detection   |               | Manual |                          |        |
| PIN Code:<br>APN:<br>Dieled Nymber: | internet      |        | (Optional)<br>(Optional) |        |
| Username:<br>Password:              | Admin<br>1234 |        | ]<br>]<br>]              |        |
| Help                                |               | < Back | Next >                   | Cancel |

#### Stap 10

Klik op "Next" om uw instelling op te slaan.

| Save S    | ettings                                |                        |      |                 |
|-----------|----------------------------------------|------------------------|------|-----------------|
| The setti | ngs will be saved to the Router and re | boot at the next step. |      |                 |
|           | SSID:default                           |                        | ~    |                 |
|           | Channel:11                             |                        |      |                 |
|           | Security:WEP                           |                        |      |                 |
|           | WAN Colling (20 Couries)               |                        |      |                 |
|           | APN-1234                               |                        |      |                 |
|           | PIN Code internet                      |                        |      |                 |
|           | Dialed Number:*99#                     |                        |      |                 |
|           | Username:Admin                         |                        |      | Modify Settings |
|           | Password:1234                          |                        | ~    |                 |
|           |                                        |                        |      |                 |
|           |                                        |                        |      |                 |
|           |                                        |                        |      |                 |
|           |                                        |                        |      |                 |
| Help      |                                        | < Back                 | Next | t> Cancel       |
|           |                                        |                        |      |                 |

#### Stap 11

De WiFi Combo Router wordt opnieuw opgestart om uw gehele configuratie uit te werken.

| Save Settings |               | 21     |
|---------------|---------------|--------|
| Reboot router |               |        |
|               |               |        |
|               |               |        |
|               |               |        |
|               |               |        |
|               |               |        |
| Help          | < Back Next > | Jancel |

#### Stap 12

Klik op "Next" om de internetverbinding te testen of u kunt de test negeren.

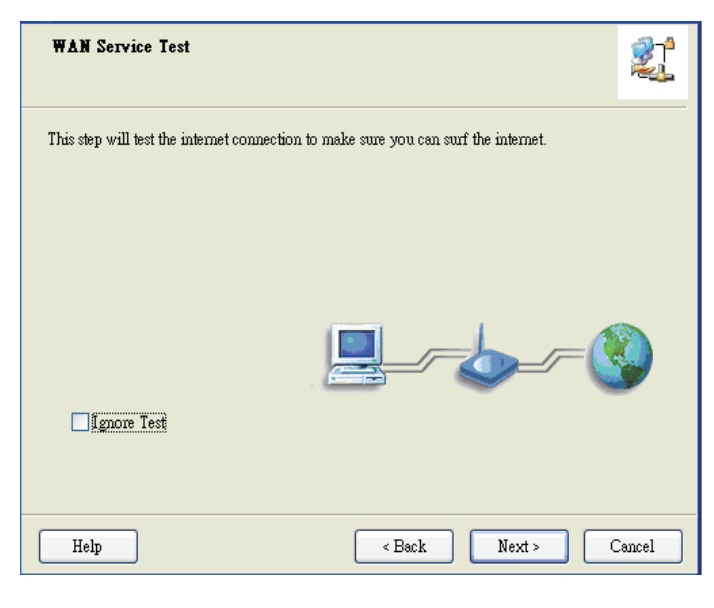

#### Stap 13

Klik op "Next" om het WAN-dienstnetwerk te testen.

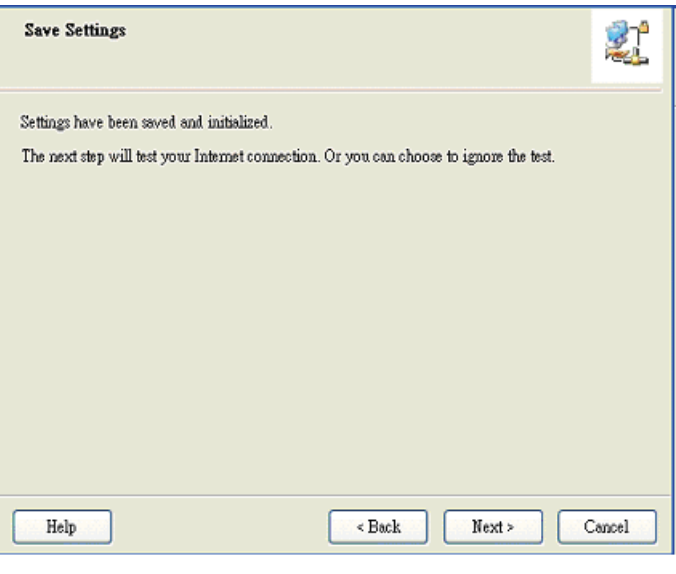

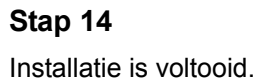

| Setup Completed                                                        |  |
|------------------------------------------------------------------------|--|
| The Router is configured, and the WAN service functionality is working |  |
|                                                                        |  |
| Finish                                                                 |  |